## Steps to Integrate with OOGP in Crystal PM

1) Navigate to Admin > Integrations in Crystal and select the OOGP tab:

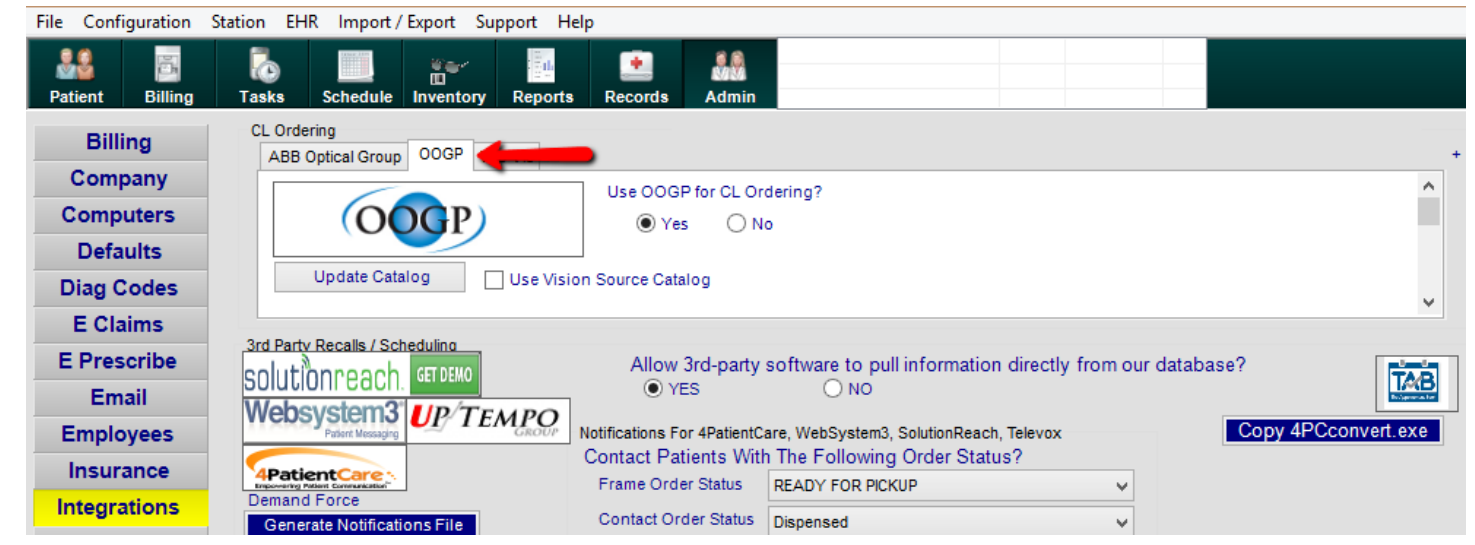

2) Click the '+' sign at the far right:

| CL Ordering ABB Optical Group OOGP Wis Vis |                                      |   |
|--------------------------------------------|--------------------------------------|---|
| OOGP                                       | Use OOGP for CL Ordering?<br>Yes ONo | ^ |
| Update Catalog Use Visio                   | on Source Catalog                    | ~ |

3) In this page, fill out the information in the following order:

| CL | Ordering        |            |            |                                                                |                |                 |            |             |               |          |          |
|----|-----------------|------------|------------|----------------------------------------------------------------|----------------|-----------------|------------|-------------|---------------|----------|----------|
| 1  | ABB Optical Gro | oup OOGP   | Wis Vis    |                                                                |                |                 |            |             |               |          |          |
|    | Update C        | Catalog    | )<br>Use V | Use OOGP for<br>Ves<br>Vision Source Catalog<br>1: Has Crystal | r CL Ordering? | Cooper Vision   | Clearlab   | CIBA Vision | Bausch & Lomb | Hydrog 4 | F        |
|    | Name            | Abeo Test  | System     |                                                                |                | Series          |            | Billin      | g Code        |          | ^        |
|    | Address 1       | 111 Some   | St         |                                                                |                | Proclear XR-Tor | ric        | CV -        | BF Tor 1      |          |          |
|    | Address 2       |            |            |                                                                |                | Proclear XR D-N | lultifocal |             |               |          |          |
|    | City            | Anvtown    |            |                                                                | ~              | Proclear EP60-S | Sphere     |             |               |          |          |
|    | ony             |            |            |                                                                |                | Proclear 1-Day- | Multifocal |             |               |          |          |
|    | State/Zip       | IL v       | 9021000    | 00                                                             |                |                 |            |             |               |          | <b>Y</b> |
|    | Phone           | (800) 308- | 7170       |                                                                |                |                 |            |             |               |          |          |
|    | Account Num     | DIS0000    |            | Ship To 21705360                                               |                | 2               |            |             |               |          |          |

- 1 Move the radio selection to **Yes.**
- 2 Complete the fields for your OOGP account. Provide your OOGP account number in the **Account Num** field.

## 3 – Click the **Update Catalog** button. **\*\*NOTE: This can take up to several hours to complete and you will not be able to navigate to another portion of the program during this update**\*\*

4) Once the update is complete, you will be able to batch CL orders to OOGP. Navigate in Crystal to Patient > Prescription > Contacts

| ames Contacts Extern | Print Prescription     Frames     Contacts     External RX     Previous     01/17/2014     Next |                                                                                            |  |  |  |  |
|----------------------|-------------------------------------------------------------------------------------------------|--------------------------------------------------------------------------------------------|--|--|--|--|
| Rx 3 PL Sun/CL Renar | me Import from Last Ex                                                                          | cam Update SP RX                                                                           |  |  |  |  |
| Vert Prism Hori Pris | sm Add Seg I                                                                                    | Ht Dist PD Mono PD                                                                         |  |  |  |  |
| 1.0 1.0              | 1.0 1.0                                                                                         | 1.0 1.0                                                                                    |  |  |  |  |
|                      |                                                                                                 | Near PD                                                                                    |  |  |  |  |
| 1.0 1.0              | 1.0 1.0                                                                                         | 1.0 1.0                                                                                    |  |  |  |  |
|                      | Rx 3     PL Sun/CL     Rena       Vert Prism     Hori Pri       1.0     1.0       1.0     1.0   | Rx 3PL Sun/CLRenameImport from Last ExVert PrismHori PrismAddSeg I1.01.01.01.01.01.01.01.0 |  |  |  |  |

- 5) In the Contact order screen, select the blue Create New Order button.
- 6) In this page, fill out the information in the following order:

| To: Contact Lens Order Patient: Test, Test                                                                                                    | ^ ^        |
|----------------------------------------------------------------------------------------------------|------------|
| 2     Location 1: Has Crystal     Beaumont, TX       Save     Edit     Dispense   Phone: Fax: Single Status Flearder  None  Ship to Office  Ship to Other Ship to Other                                                                                                    | ↓<br>dress |
| Order Date:     3/0//2014     Image: Control of the status       Due Date:     3/14/2014     Image: Control of the status                                                                                                    | ~          |
| Quantity: OD: 2       V       OD Product:       Boxes       Show Balances       Dispense Date:       Image: Comparison of the comparison of the comparison of the | ~          |
| Contact Lens Rx 1       Contact Lens Rx 2       Contact Lens Rx 3       Search Inventory         O default RX Image: ABB       OOGP       Wis Vis         Image: ABB       Image: ABB       Image: ABB       Image: ABB                                                                                                    |            |
| OD COOPER VISION BIOFINITY EW DIAGNOSTIC 3PK BIOFINITY EW DIAG 8.60 14.00-10.00                                                                                                    |            |
| BIOFINITY EW DIAGNOSTIC 3PK BIOFINITY EW DIAG 8.60 14.00-10.00                                                                                                    |            |
| Notes:                                                                                                    |            |
| Vendor Notes:                                                                                                    |            |
| Dr. Donohoe, James                                                                                                    |            |

- 1 Set the radio selector to **OOGP.**
- 2 Select the Vendor you are sending the CL order to.
- 3 **\*\*The remaining fields are at your discretion**\*\*

7) When you move the radio box to OOGP, notice the **Search Inventory** button:

| Contact Lens Rx 1 | Contact I | Lens Rx 2 | Contact Lens Rx 3 | Search Inventory |
|-------------------|-----------|-----------|-------------------|------------------|
| ⊖ d               | efault RX |           | OOGP              | 🔿 Wis Vis        |

8) Clicking this button will load the search field for the OOGP Catalog:

| *       | $\rightarrow$ | Search OOGP Catalog |   | - 🗆 🗙   |
|---------|---------------|---------------------|---|---------|
| OD: OS: |               |                     |   |         |
|         |               |                     |   |         |
|         |               |                     |   |         |
|         |               |                     |   |         |
| MAN     |               |                     | ~ | CL Type |
| SERIES  |               |                     | ~ | • Soft  |
| BC      |               |                     | ~ |         |
| DIAM    |               |                     | ~ |         |
| SPH     |               |                     | ~ | Eyes    |
| COLOR   |               |                     | ~ | Both    |
|         |               |                     |   |         |
|         | 7             |                     |   |         |
|         |               |                     |   | Method  |
|         | (             | _                   |   |         |
| 2       |               |                     |   |         |
| _       |               |                     |   |         |
|         |               |                     |   |         |
|         |               |                     |   |         |
|         |               |                     |   |         |

- 1 Select the CL Type and which Eye. \*\*NOTE: you can select both eyes, or do them separately. \*\*
- 2 Fill out the Contact Lens information in the 6 fields provided.

9) Once these fields are complete, the order information will appear at the bottom:

| *                          | Search OOGP Catalog – 🗖 🗙 |                                                 |        |                                        |  |  |
|----------------------------|---------------------------|-------------------------------------------------|--------|----------------------------------------|--|--|
| OD: OS:                    |                           |                                                 |        |                                        |  |  |
|                            |                           |                                                 |        |                                        |  |  |
|                            |                           |                                                 |        |                                        |  |  |
| MAN                        | Bausch &                  | Lomb                                            | ¥      | CL Type                                |  |  |
| SERIES                     | Biotrue O                 | NEday-Sphere                                    | ~      | <ul> <li>Soπ</li> <li>Toric</li> </ul> |  |  |
| BC                         | 8.6                       |                                                 | ~      | O Multi                                |  |  |
| DIAM                       | 14.2                      | 14.2 🗸                                          |        |                                        |  |  |
| SPH                        | -00.25                    |                                                 | ¥      | <ul> <li>Both</li> </ul>               |  |  |
| COLOR                      | Light Blu                 | 3                                               | ~      | OOD                                    |  |  |
|                            |                           |                                                 |        | ⊖ os                                   |  |  |
|                            |                           |                                                 |        | Method                                 |  |  |
|                            |                           |                                                 |        | Easy                                   |  |  |
|                            |                           | 4                                               |        | O ADV                                  |  |  |
| Series                     |                           | Description                                     | l      | Jnits                                  |  |  |
| Biotrue ONE<br>Biotrue ONE | day-Sph<br>day-Sph        | -00.25 [Daily] 90pk<br>-00.25 [Daily] 5pk Trial | 9<br>5 | )Opk<br>jpk Trial                      |  |  |

Since the option for both eyes was selected, when I double-click on the order information it will appear for **OD and OS** in the CL Order screen:

| de la                                                                                                    |                             | Print CL                                                                                                    | Order                            |                                                                                                    | - 🗆 ×        |
|----------------------------------------------------------------------------------------------------|-----------------------------|----------------------------------------------------------------------------------------------------|----------------------------------|----------------------------------------------------------------------------------------------------|--------------|
| To: BRATTS<br>Phone:<br>Order Date: 3/07/2014<br>Due Date: 3/14/2014<br>Quantity: OD: 2 v<br>Trais OS: 2 v | Fax:                        | Contact Lens O<br>03/07/2014<br>Location 1: Has Crystal<br>Creater New Order Save<br>Change Status Print<br>Delete Order Ralig<br>Go to Billing Page C<br>Show<br>Print I<br>Show<br>Print I<br>Contact Lens Rx 1 C<br>O defi | rder Patient:                    | Test, Test<br>Beaumont, TX<br>() -<br>Preferred:Cell Phone<br>O Ship to Office O Ship to Pat<br>O Ship to Other<br>Status: Pending<br>nse Date:<br>Provider:<br>echnician:<br>Search Inv<br>@ QOGP O Wis Vis | ient Address |
| Manufacturer<br>OD Bausch & Lomb                                                                           | Series<br>Biotrue ONEday-Sp | C<br>here                                                                                                    | escription<br>00.25 [Daily] 90pk |                                                                                                    |              |
| =<br>OS Bausch & Lomb                                                                                      | Biotrue ONEday-Sp           | here                                                                                                    | 00.25 [Daily] 90pk               |                                                                                                    |              |
| Notes:                                                                                                    |                             |                                                                                                    |                                  |                                                                                                    | ~            |
| Vendor Notes:                                                                                              |                             |                                                                                                    | uires a Dispensing ,             | Appointment                                                                                                    |              |

10) Next, click the blue OOGP Order button on the CL Order screen.

11) The Routing Slip window will appear allowing you to add billing/diagnosis information for the patient's potential invoice:

| *                                                                                                    | Routing Slip                                                                                                    | - 🗆 🗙                                                                                                    |
|----------------------------------------------------------------------------------------------------|----------------------------------------------------------------------------------------------------|----------------------------------------------------------------------------------------------------|
| Most Frequent Used                                                                                                    | Save to Routing Slip                                                                                                    | Search List                                                                                                    |
| Bill Code Description                                                                                                    | Bill C Description                                                                                                    | Billing Code Billing Text                                                                                           |
| CL Fit N Contact Fit - New Normal<br>CL Fit N Contact Fit - New Normal<br>CL Fit N Contact Fit - New Normal<br>CL Refit Contact Refit - Complex y | Adj M Material Adjustment           Adj M         Material Adjustment           Adj M         Material Adjustment       | Adj Fri<br>Adj Ma<br>Adj Ma<br>Adj Se v 1 v                                                                         |
|                                                                                                    | Remove Bill Code                                                                                                    | Diag Code Description                                                                                               |
| Diag Code     Description       372.14     Allergic Conjunctivi       367.20     Astigmatism       366.16     Cataract - Nuclear                  | Diag Code Description ^<br>172.1 Malignant melanoma<br>224.1 Benign neoplasm - orbit<br>115.92 Histoplasmosis retinitis | 374.43 ∧<br>379.40 Abnormal Innervation syndrom ∧<br>Abnormal Pupil Function<br>368.34 Abnormal Retinal corresponde |
| 375.15 Dry Eye Syndrome (<br>365 11 Glaucoma Primar V<br>Notes to Billing                                                                         | Remove Diagnostic Code                                                                                                  | 373.13 V Abscess of eyelid V<br>Preview NEW Routing Slip                                                            |
| Provider: Sta                                                                                                    | if:                                                                                                    |                                                                                                    |
| Import Billing Codes from Schedule                                                                                                    | Delete                                                                                                    | Close and Schedule Appointment Close                                                                                |

When complete, click Close.

12) The OOGP Order Form will appear:

| tier (                                                          | OOGP Or                                |                                           |                      |                           | n                     |                                     |             | -       |       | x |
|-----------------------------------------------------------------|----------------------------------------|-------------------------------------------|----------------------|---------------------------|-----------------------|-------------------------------------|-------------|---------|-------|---|
| Reference ID<br>102920008<br>Comment<br>Test, Test (R           | Cus<br>DIS                             | tomer ID<br>0000<br>Product ID<br>BL32B01 |                      | Cust<br>Abeo<br>Quan<br>2 | omer<br>Tesi<br>ititv | Name<br>t Systen<br>Part ID<br>7858 | 1<br>100682 | 27      | Find  |   |
| Test, Test (L                                                   | )                                      | BL32B01                                   |                      | 2                         | -                     | 7858                                | 100682      | 27      |       |   |
| Description<br>-00.25 [Daily<br>-00.25 [Daily<br>Shipping Infom | /] 90pk<br>/] 90pk<br>mation           | Dulingute Duling                          |                      |                           | Deli                  |                                     | Promo       | Code    |       |   |
| Name Z                                                          | Abeo Test S                            | vstem                                     | Addre                | ss 🔾                      | Dell                  | very to                             | Billing A   | Addres  | s     |   |
| Address 1 1                                                     | 111 Some St                            |                                           |                      |                           |                       |                                     |             |         |       |   |
| Address 2                                                       |                                        |                                           |                      |                           |                       |                                     |             |         |       |   |
| City A                                                          | Anytown                                | v                                         | Stat                 | e/Zip                     | IL                    | ~                                   | 9021        | 00000   |       |   |
| Phone (                                                         | 800) 308-71                            | 70                                        | Tra                  | cking                     | 217                   | 05360                               |             |         |       |   |
| Shipping I<br>Shipping Metl<br>STANDARD                         | Method Specif<br>hod<br>) (default, ne | ied<br>egotiated with ac                  | Loc<br>1: H<br>count | ation:<br>las Cry<br>)    | stal                  | ,                                   |             |         | ~     |   |
| Delete                                                          |                                        | Save Pending Ord                          | er                   |                           |                       |                                     | Su          | ıbmit C | )rder |   |

Verify that the order information is correct.

**Delete – Deletes the created order.** 

**Save Pending Order** – Saves the order to be batched to OOGP.

Submit Order – Directly batches the order to OOGP.

13) For this example, we will click Save Pending Order. The order is then moved in Crystal to Admin > E-Claims:

| CL ORDERS  | ⊖ AB    | B Option   | OOGP Location:       | 1: Has Crystal | ~        |         |
|------------|---------|------------|----------------------|----------------|----------|---------|
| Date       | Ship To |            | Items                |                | Date     | Patient |
| 01/31/2014 | Office  | Test, Test | 2:824442888503 2:824 | 📼 🔶 🔁          |          |         |
|            |         |            |                      | 3 🗪 💌          | ]        |         |
|            |         |            |                      |                |          |         |
|            |         |            |                      | 4              |          |         |
|            |         |            |                      | ς 🗪 <          |          |         |
|            |         |            |                      |                |          |         |
|            |         |            |                      |                |          |         |
|            |         |            |                      |                | Batch CL | Order   |

- 1 Set the radio box to **OOGP** to view pending OOGP order claims.
- 2 The single '>' will move a single selected claim over to the Batch window.
- 3 The double '>>' will move **ALL** pending claims to the Batch window.
- 4 The single '<' will return a claim from the Batch window to pending.
- 5 The double '<<' will return **ALL** claims from the Batch window to pending.
- 14) To batch a CL order to OOGP, move the claims you wish to batch to the Batch window and select **Batch CL Order:**

| Date       | Patient |  |  |  |
|------------|---------|--|--|--|
| 09/29/2011 |         |  |  |  |
| 10/18/2011 |         |  |  |  |
|            |         |  |  |  |
|            |         |  |  |  |
|            |         |  |  |  |
|            |         |  |  |  |
|            |         |  |  |  |
|            |         |  |  |  |
|            |         |  |  |  |
| Datch CL U | rder    |  |  |  |

15) The system will communicate a successful transmission:

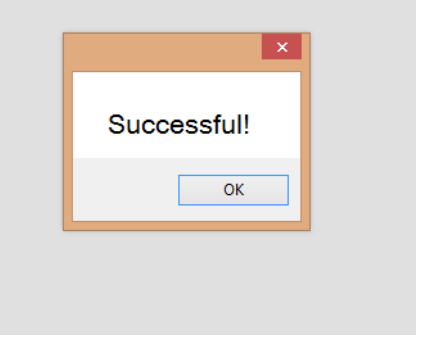